## **Approving: Mid-Year Goal Review**

## Word Directions:

- Click on each goal under the Goal Tab in Eduphoria Strive. •
- Use the written actions, evidence and meeting topics (if meeting) to determine the progress . of the goal.
- Select, "Send New Message" to comment on the goal progress. • Start the comment with MOY Review:
- Repeat adding a New Message to each goal. .

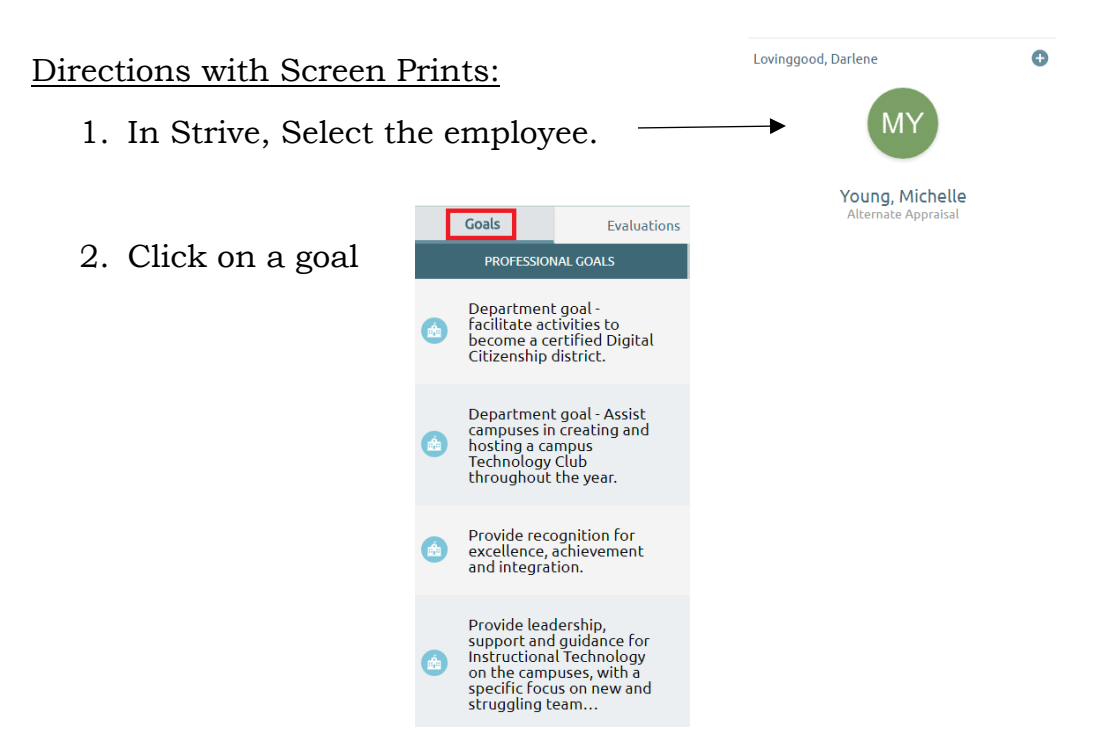

3. Review the written actions, evidence and meeting topics (if meeting) to determine the progress of the goal.

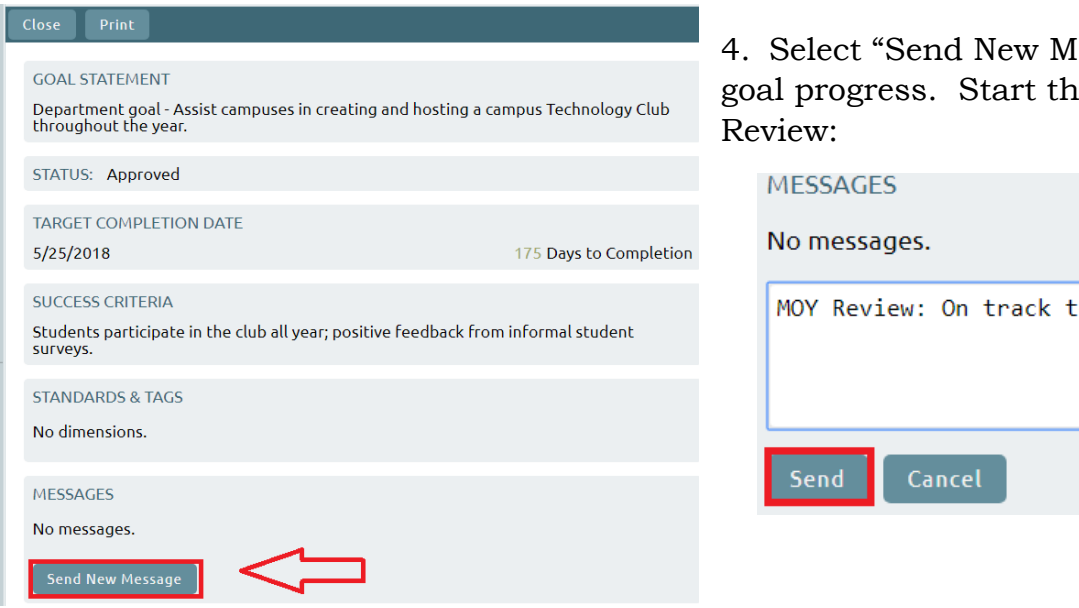

4. Select "Send New Message" to comment on the goal progress. Start the comment with MOY

| No messages.                       |            |
|------------------------------------|------------|
| MOY Review: On track to meet goal. | Great job! |
| Send Cancel                        |            |

Repeat steps 2-4 for all goals.